# TMT-05S SDカードフォーマット・本体工場出荷時リセットの手順

#### 目次

| 1. TMT-05SのSDカードをフォーマットする          | .2  |
|------------------------------------|-----|
| 1.1 WEB設定(ブラウザの設定)からSDカードをフォーマットする | .2  |
| ■ サーマルタブのIPアドレスを確認する               | . 2 |
| ■ IEブラウザーからログインする                  | . 3 |
| ■ SDカードを取り出す                       | . 4 |
| ■ SDカードをフォーマットする                   | . 5 |
| 2. TMT-05Sの工場出荷時リセット               | .7  |
| 2.1 WEB設定から工場出荷時リセットをする            | .7  |
| 2.2 TMT-05S本体での工場出荷時リセットを行う        | .9  |

※操作いただく前に

- TMT-05Sでは、カメラのログ情報や顔登録写真は本体のストレージではなくSDカードに保存されます。
   そのため、サーマルタブ本体を第三者へ譲渡する場合は、カメラ本体からSDカードを取り外すか、SDカードのフォーマットを行う必要があります。
- SDカードが挿入されていない状態では、カメラの検温ログが保存されず、顔登録もできませんので、予め ご注意ください。
- SDカードの取り出しやフォーマットは、カメラ本体で操作することはできません。必ずWindows PCと LANケーブルをご用意いただき、PCとカメラを同じネットワークに接続してから操作してください。

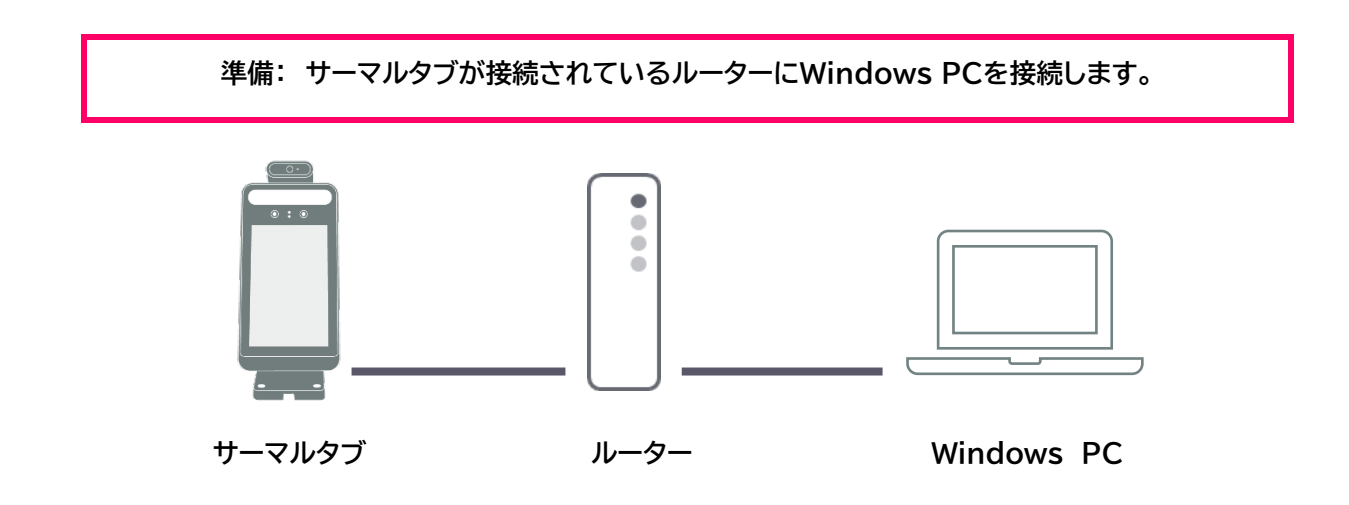

- 1. TMT-05SのSDカードをフォーマットする
- 1.1 WEB設定(ブラウザの設定)からSDカードをフォーマットする

SDカードのフォーマットはサーマルタブ本体からはできません。WEB設定からのみフォーマットしていただけます。

- サーマルタブのIPアドレスを確認する
- 1. 本体の[ネットワーク構成]をタップします。

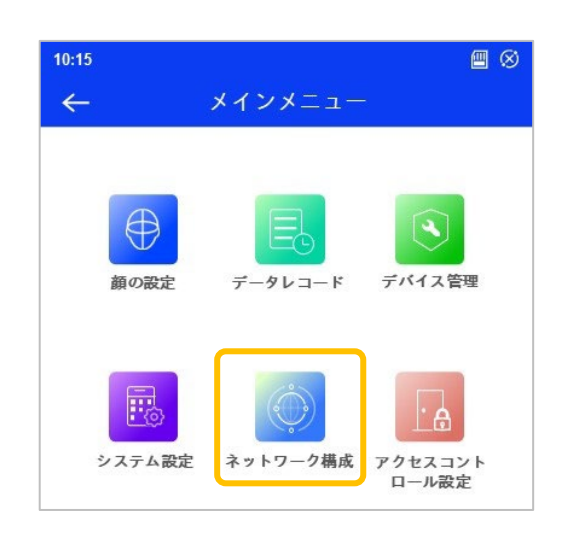

2. [ローカルネットワーク設定]をタップします。

| 10:15 |           | ⊠ ⊗ |
|-------|-----------|-----|
| ←     | ネットワーク棒   | 構成  |
|       |           |     |
|       |           |     |
| La ch | 3         |     |
| ローカル  | ネット サーバ設定 |     |
| ワーク   | 設定        |     |
|       |           |     |

3. 〈IPアドレス〉の欄に表示されている値が、サーマルタブのIPアドレスです。

| 10:15       |            | æ    | 8       |
|-------------|------------|------|---------|
| 🔶 ローカルネッ    | トワーク設定     |      | <b></b> |
| IPv4        | IPv6       |      |         |
| IPアドレス自動登録中 |            | (    | С       |
| IPアドレス入力    |            | (    | •       |
| IPアドレス      | 192.168.   | 1.1  | 30      |
| サブネットマスク    | 255.255.25 | 55.2 | 55      |
| ゲートウェイ      | 192.168.   | 1.   | 1       |
| 1台目のDNSサーバ  | 192.168.   | 1.   | 1       |
| 2台目のDNSサーバ  | 8. 8.      | 8.   | 8       |
|             |            |      |         |

| 0:15                   | 11 <del></del> |              | ⊗<br>⊐1  |  |  |
|------------------------|----------------|--------------|----------|--|--|
| ת−ם →                  | ルイットワー         |              | <u> </u> |  |  |
| IPv4                   |                | IPv6         |          |  |  |
| IPアドレス自動登録             | 录中             | ۲            |          |  |  |
| IPアドレス入力               |                | 0            |          |  |  |
| IPアドレス                 | 19             | 2.168. 1.130 | )        |  |  |
| サブネットマスク               | 25             | 5 255.25     | 5        |  |  |
| ゲー グレーアウト              | で表示されてい        | るIPアドレスが、    | •        |  |  |
| サーマルタブのIPアドレスです。<br>1台 |                |              |          |  |  |
|                        | 0              | 0 0 0 0      | 20       |  |  |

## <u>IEブラウザーからログインする</u>

Internet Explorerを起動し、本製品のIPアドレスを入力します。
 (例:本製品のIPアドレスが「192.168.1.88」の場合)

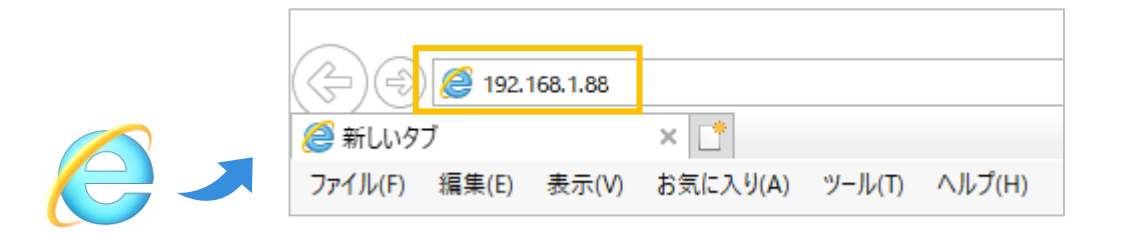

5. 初回ログイン時は、図1のようにユーザー名とパスワードを入力し、[ログイン]をクリックします。

| 名前:     | admin           |        |           | 【初期値】         |
|---------|-----------------|--------|-----------|---------------|
| パスワード:  | •••••           |        | $\square$ | ユーザー名: admin  |
| ストリーム形式 | 1920x1080 30fps | $\sim$ |           | パスワード: 123456 |
| 言語:     | 日本語             | $\sim$ |           |               |
|         | □ パスワードを記憶する    |        |           |               |
|         | ログイン            |        |           |               |

| ※ 初期値でログイン情報を入力すると、<br>右図の画面が表示されます。<br>ここでも管理者パスワードの変更が<br>行えます。 | セキュリティー強化のためパスワードは必ず変更してく × |
|-------------------------------------------------------------------|-----------------------------|
| ※ [OK]をクリックして、スキップするこ<br>とも可能です。                                  | □ 再表示しません。      OK キャンセル    |

- <u>SDカードを取り出す</u>
- 1. [設定] タブから[システム設定]を開き、[ストレージ]を選択します。

| Juphrom                                                            |                                                    |                                                                               |    |                                                                |                        |       |
|--------------------------------------------------------------------|----------------------------------------------------|-------------------------------------------------------------------------------|----|----------------------------------------------------------------|------------------------|-------|
| WEUCHIII                                                           |                                                    | ライブ                                                                           | 設定 | 検索                                                             | Chart                  | ログアウト |
| <b>システム設定</b><br>基本情報 日付と時間 <br>ローカル設定 ストレージ                       | <b>画像設定</b><br>画質調整 映<br>プライバシー<br>レンズの調整          | 像/音声  O S D  <br>- マスク   ROI  <br>変                                           |    | <b>アラーム設定</b><br>モーション検出 異常<br>アラーム入力 <br>アラーム接点出力 <br>アラームサーバ | 1                      |       |
| イベント設定         物体検知 妨害検知          ラインクロス 領域に入る          領域を出る 更に追加 | ネットワ・<br>TCP/IP ポー<br>DDNS SNN<br>UPnP Emai<br>QoS | ー <b>ク設定</b><br>- ト   サーバ   Onvif  <br>ハP   802.1X   RTSP  <br>1  FTP   HTTPS |    | <b>セキュリティ設</b><br>ユーザー オンライン<br>ブロックと許可リスト<br>セキュリティー管理        | <b>定</b><br>ユーザー <br>ヽ |       |
| メンテナンス<br>バックアップと復元   再起動  <br>アップグレード   操作ログ                      |                                                    |                                                                               |    |                                                                |                        |       |

2. [カード取り出し]をクリックします。

| արեսա                            |                |             |             |           |            |        |       |
|----------------------------------|----------------|-------------|-------------|-----------|------------|--------|-------|
| WEULHIII                         |                |             | ライブ         | 設定        | データ録画      | 検索     | ログアウト |
|                                  |                |             |             |           |            |        |       |
| 🏶 システム設定                         | 設定ホーム ▶ システム設計 | 定 ▶ ストレージ   |             |           |            |        |       |
| 基本情報   日付と時間  <br>ローカル設定   ストレージ | 管理 録画 写真撮影     | USBディスク     |             |           |            |        |       |
|                                  | 写真保存領域のサイズ 29  | 86 MB       |             |           |            |        |       |
| (●) 顔                            | 残りの写真保存容量 30   | 5 MB        |             |           |            |        |       |
| 顔マッチ設定   顔データベース管理               | 録画保存領域のサイズ 26  | 816 MB      |             |           |            |        |       |
| ・ アクセス制御                         | 残りの録画容量 26     | 048 MB      |             |           |            |        |       |
| アクセス制御システム設定                     | 状態正            | 常           |             |           |            |        |       |
| いたずら警報設定   ドアロック                 | 写真保存領域 10      |             | %           |           |            |        |       |
|                                  | 録画保存領域 90      |             | %           |           |            |        |       |
| ■ ■ 像設定                          | 割り当て比率の変更を反映る  | させる場合はフォーマッ | トを実行してください。 | フォーマットすると | 記録されたデータは削 | 除されます。 |       |
| 画質調整   映像/音声   OSD               | カ              | コード取り出し フォー | ーマット        |           |            |        |       |
| 白色光制御 顔の露出                       |                |             |             |           |            |        |       |

• SDカードを取り出す場合は、同梱品のL字ドライバーを使用し、本体の側面のカバーを外して取り出して ください。

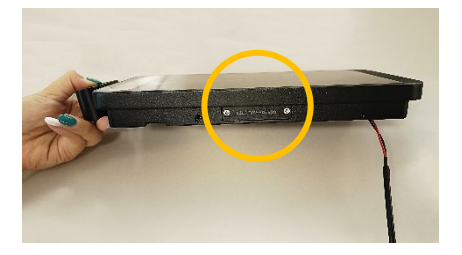

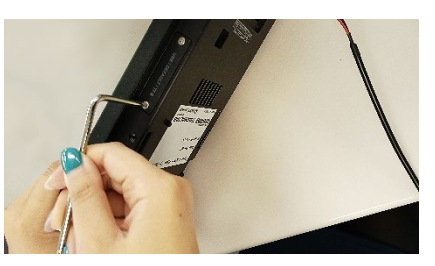

ネジを開ける

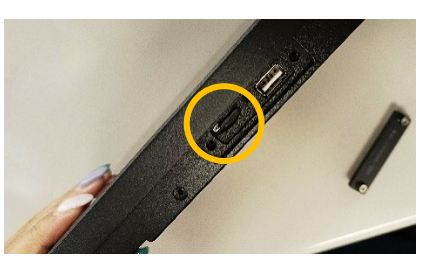

SDカードを取り出す

- <u>SDカードをフォーマットする</u>
- 1. [設定] タブから[システム設定]を開き、[ストレージ]を選択します。

| wehcam                             |                                                 |                                                                                                    | <br>                                                           |                |              |
|------------------------------------|-------------------------------------------------|----------------------------------------------------------------------------------------------------|----------------------------------------------------------------|----------------|--------------|
| <b>システ</b><br>基本情報<br>ローカル         | ・<br><b>ム設定</b><br>周日付と時間し<br>-<br>設定<br>【ストレージ | <b>ライブ</b><br>画像設定<br>画質調整 映像/音声 OSD <br>プライバシーマスク ROI <br>レンズの調整                                  | 検索<br>アラーム設定<br>モーション検出 異常 <br>アラーム入力 <br>アラーム法点出力 <br>アラームサーバ | Chart          | <u>ログアウト</u> |
| <b>イベン</b><br>物体検索<br>ライング<br>領域を出 | ・ト設定<br>□ 妨害検知 <br>ヮロス 領域に入る <br>出る 更に追加        | <b>ネットワーク設定</b><br>TCP/IP ポート サーバ Onvif <br>DDNS SNMP 802.1X RTSP <br>UPnP Email FTP HTTPS <br>QoS | <b>セキュリティ設成</b><br>ユーザー オンライン3<br>ブロックと許可リスト<br>セキュリティー管理      | ∎<br>ユーザー <br> |              |
| メンテ<br>ペックフ<br>アップグ                | ・ <b>ナンス</b><br>アップと復元   再起動  <br>バレード   操作ログ   |                                                                                                    |                                                                |                |              |

2. [フォーマット]をクリックします。

| mehcem                                  |              |             | _        |            |          |             |         |       |
|-----------------------------------------|--------------|-------------|----------|------------|----------|-------------|---------|-------|
| wooonn                                  |              |             |          | ライブ        | 設定       | データ録画       | 検索      | ログアウト |
| 🖨 システム設定                                | 設定ホーム ▶ システ. | ム設定 ▶ ストレージ |          |            |          |             |         |       |
| 基本情報   日付と時間  <br>ローカル設定   ストレージ        | 管理録画写真描      | 最影 USBディスク  |          |            |          |             |         |       |
| [m]                                     | 写真保存領域のサイン   | ズ 2986 MB   |          |            |          |             |         |       |
| () 顔                                    | 残りの写真保存容量    | 305 MB      |          |            |          |             |         |       |
| 顔マッチ設定   顔データベース管理                      | 録画保存領域のサイン   | ズ 26816 MB  |          |            |          |             |         |       |
|                                         | 残りの録画容量      | 26048 MB    |          |            |          |             |         |       |
| アクセス制御システム設定                            | 状態           | 正常          |          |            |          |             |         |       |
| いたずら警報設定 ドアロック                          | 写真保存領域       | 10          | %        |            |          |             |         |       |
| ウィーガンド構成   questionnaire                | 録画保存領域       | 90          | %        |            |          |             |         |       |
| ■ ● ● ● ● ● ● ● ● ● ● ● ● ● ● ● ● ● ● ● | 割り当て比率の変更を別  | 反映させる場合はフォ· | -マットを実行し | - てください。 : | フォーマットする | と記録されたデータは削 | 削除されます。 |       |
| 画質調整 映像/音声 OSD <br>白色光制御 顔の露出           |              | カード取り出し     | フォーマット   |            |          |             |         |       |

3. [フォーマット]をクリックすると確認画面が出ます。[OK]をクリックします。

| webcr                                                        | n                                  |              |                         | ライブ                                   | 設定            | データ録画        | 検索      | ログアウト |
|--------------------------------------------------------------|------------------------------------|--------------|-------------------------|---------------------------------------|---------------|--------------|---------|-------|
|                                                              |                                    |              |                         |                                       |               |              |         |       |
| <ul> <li>システ</li> <li>基本情報   日付</li> <li>ローカル設定  </li> </ul> | <b>ム設定</b><br>けと時間  <br>ストレージ      | 設定ホーム ▶ システム | A設在 ▶ ストレー<br>影 USBディスク | · · · · · · · · · · · · · · · · · · · |               |              |         |       |
| 500 <sup>-1</sup>                                            |                                    | 写真保存領域のサイン   | < 2986 MB               |                                       |               |              |         |       |
|                                                              | - 毎≓ 点ペ 7 管理                       | 残りの写真保存容量    | 305 MB                  |                                       |               |              |         |       |
| 関マッテ <del>D</del> ZE                                         | 限アータハース自生                          | 録画保存領域のサイン   | C 26816 MB              |                                       |               |              |         |       |
|                                                              | ス制御                                | 残りの録画容量      | 26048 MB                |                                       |               |              |         |       |
| アクセス制御シ                                                      | ステム設定                              | 状態           | 正常                      |                                       |               |              |         |       |
| いたずら警報調                                                      | <br>定 ドアロック <br>載しguaction proints | 写真保存領域       | 10                      | %                                     |               |              |         |       |
|                                                              | gus   questionnaire                | 録画保存領域       | lan.                    | ]                                     |               |              |         |       |
| ■ ● ● ● ● ● ● ● ● ● ● ● ● ● ● ● ● ● ● ●                      | 定                                  | 割り当て比率の変更を感  | 情報                      |                                       | F             | すると記録されたデータは | 削除されます。 |       |
| 画質調整   映像                                                    | 。<br>陳/音声   OSD                    |              | SDカ<br>(四左)             | ードをフォーマットすると、                         | SDカードに        |              |         |       |
| 白色光制御 爵                                                      | 頁の露出                               |              | (?) 続行                  | しますか?                                 | 917ホ ⊂ イレま 9。 |              |         |       |
| <b>D</b> 77-                                                 | ム設定                                | -            |                         | ОК                                    | キャンセル         |              |         |       |
| 温度スクリーニ                                                      | ング   マスク検出                         |              |                         |                                       |               |              |         |       |
|                                                              | 7-4人刀  <br>4力                      |              |                         |                                       |               |              |         |       |

4. 〈状態〉が〈フォーマット中〉から〈正常〉と表示されたらフォーマット完了です。

| ライブ                    | ライブ                    |
|------------------------|------------------------|
|                        |                        |
| 設定ホーム ▶ システム設定 ▶ ストレージ | 設定ホーム ▶ システム設定 ▶ ストレージ |
| 管理 録画 写真撮影 USBディスク     | 管理 録画 写真撮影 USBディスク     |
| 写真保存領域のサイズ 0 MB        | 写真保存領域のサイズ 2985 MB     |
| 残りの写真保存容量 0 MB         | 残りの写真保存容量 2985 MB      |
| 録画保存領域のサイズ 0 MB        | 録画保存領域のサイズ 26817 MB    |
| 残りの録画容量 0 MB           | 残りの録画容量 26816 MB       |
| 状態 フォーマット中             | 大態 正常                  |
| 写真保存領域 10 %            | 写真保存領域 10 %            |
| 録画保存領域 90 %            | 録画保存領域 90 %            |

 SDカードのフォーマットを実行すると、ログ情報や顔登録リストの情報はすべて削除されますが、設定値は残ったままとなります。設定値を初期化するには、サーマルタブ本体の「工場出荷時リセット」を実行する必要があります。サーマルタブ本体を第三者へ譲渡する場合は、2.TMT-05Sの工場出荷時リセット 手順で工場出荷時リセットを行ってください。本体操作またはWEB設定から実行できます。

#### 2. TMT-05Sの工場出荷時リセット

#### 2.1 WEB設定から工場出荷時リセットをする

1. [設定] タブから[メンテナンス]を開き、[バックアップと復元]を選択します。

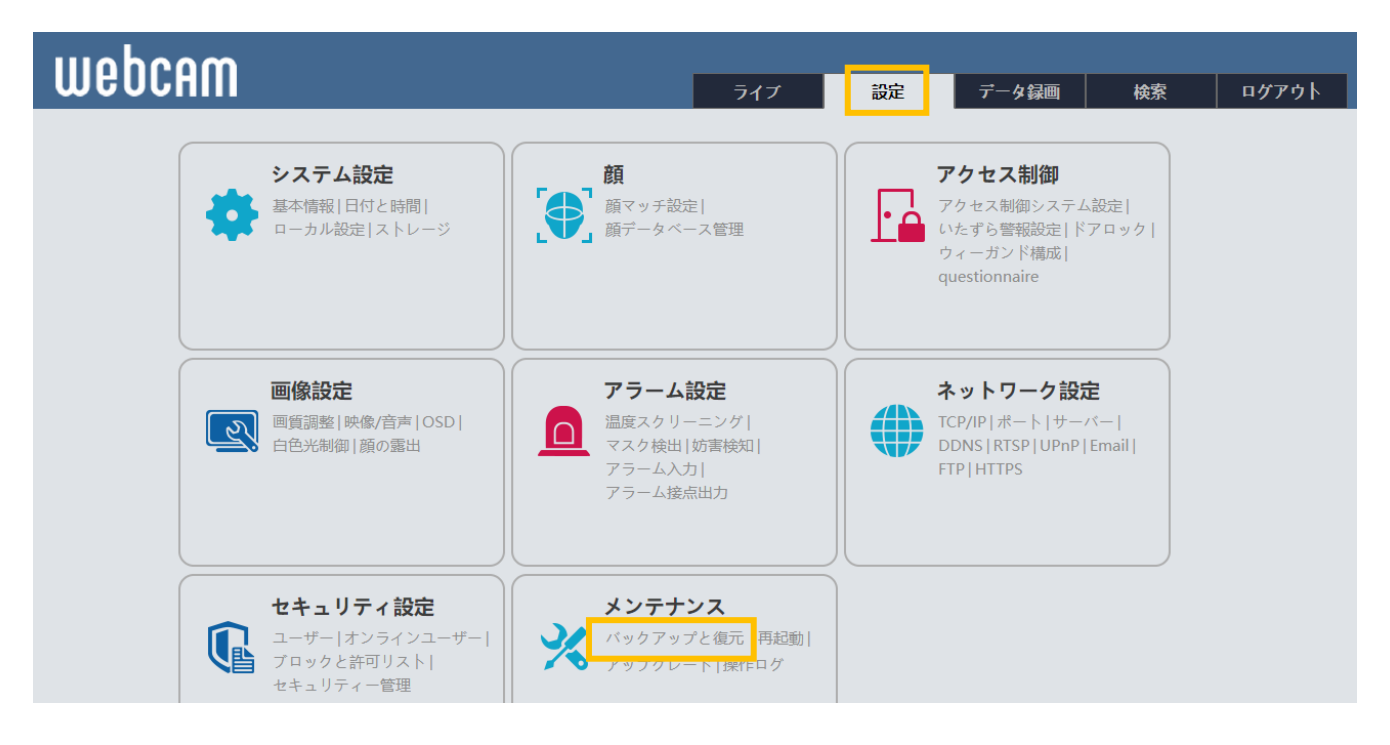

2. 「設定を初期化する」の項目で、いずれのチェックも入れずに[工場出荷設定に戻す]をクリックします。

| uuaheam |                                            |                            |                        |     |    |       |    |       |
|---------|--------------------------------------------|----------------------------|------------------------|-----|----|-------|----|-------|
| u       | JEUCHIII                                   |                            |                        | ライブ | 設定 | データ録画 | 検索 | ログアウト |
|         |                                            |                            |                        |     |    |       |    |       |
|         | システム設定<br>基本情報   日付と時間  <br>ローカル設定   ストレージ | 設定ホーム ▶ メンテナンス ▶ バックアップと復元 |                        |     |    |       |    |       |
|         |                                            | 設定のインポ                     | - k                    |     |    |       |    |       |
|         |                                            | パス                         | '<br>ファイルの選択 ファイル…いません |     |    |       |    |       |
|         | (●) 顔                                      |                            | 設定のインポート               |     |    |       |    |       |
|         | 顔マッチ設定   顔データベース管理                         |                            |                        |     |    |       |    |       |
|         |                                            | 設定のエクス                     | ポート                    |     |    |       |    |       |
|         | ▲● ノノビハロ岬<br>アクセス制御システム設定                  |                            |                        |     |    |       |    |       |
|         | いたずら警報設定 ドアロック                             |                            | 設定のエクスポート              |     |    |       |    |       |
|         | ウィーガンド構成   questionnaire                   |                            |                        |     |    |       |    |       |
|         | の画体やや                                      | 設定を初期化する                   |                        |     |    |       |    |       |
|         |                                            | 机合ち促体                      |                        |     |    |       |    |       |
|         | 白色光制御 顔の露出                                 | ₩<br>武人E 徑 1未1寸            | □ ネットワーク設定             |     |    |       |    |       |
|         |                                            |                            | □ セキュリティ設定             |     |    |       |    |       |
|         | ▲ アラーム設定                                   | _                          | □ 画像設定                 |     |    |       |    |       |
|         | 温度スクリーニング マスク検出                            |                            | 丁場出荷設定に戻す              |     |    |       |    |       |
|         | 妨害検知 アラーム入力                                |                            |                        |     |    |       |    |       |
|         | アラーム接点出力                                   |                            |                        |     |    |       |    |       |

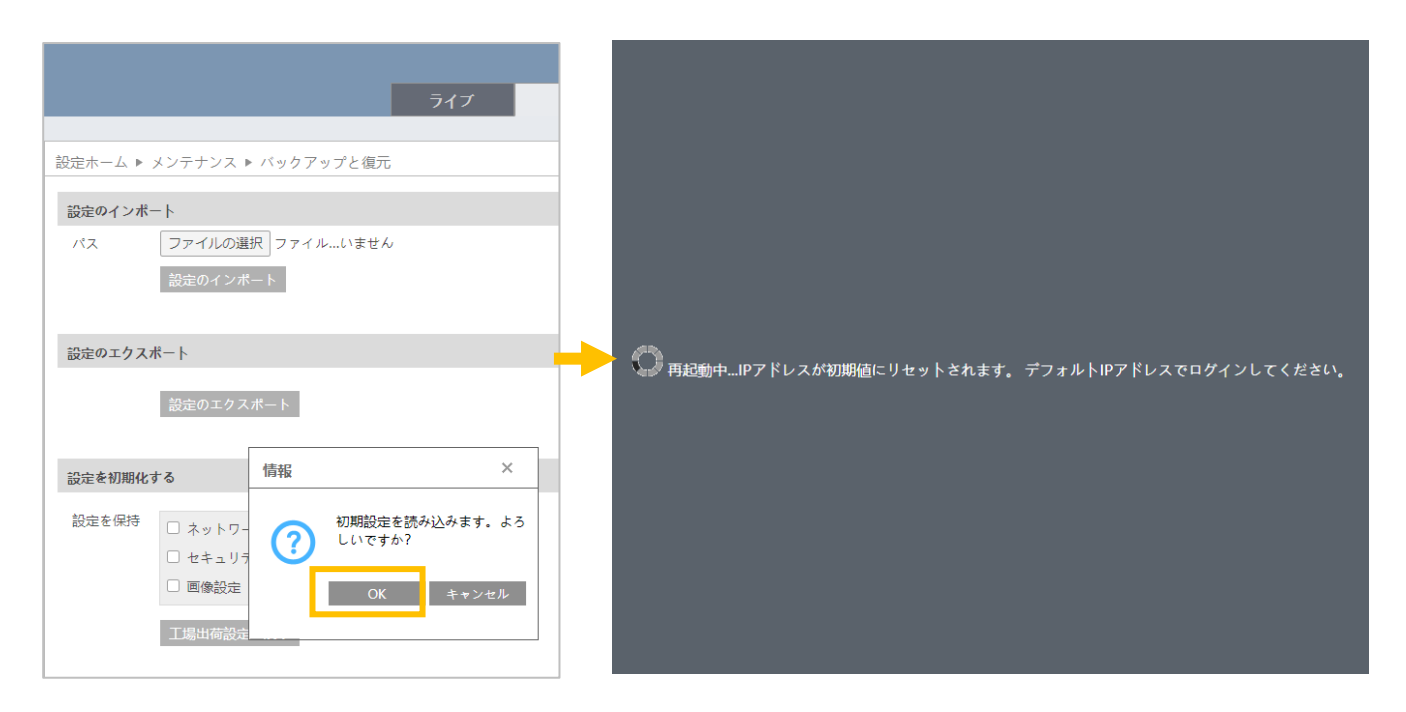

### 2.2 TMT-05S本体での工場出荷時リセットを行う

1. 画面右下のメニューボタンをタップします。

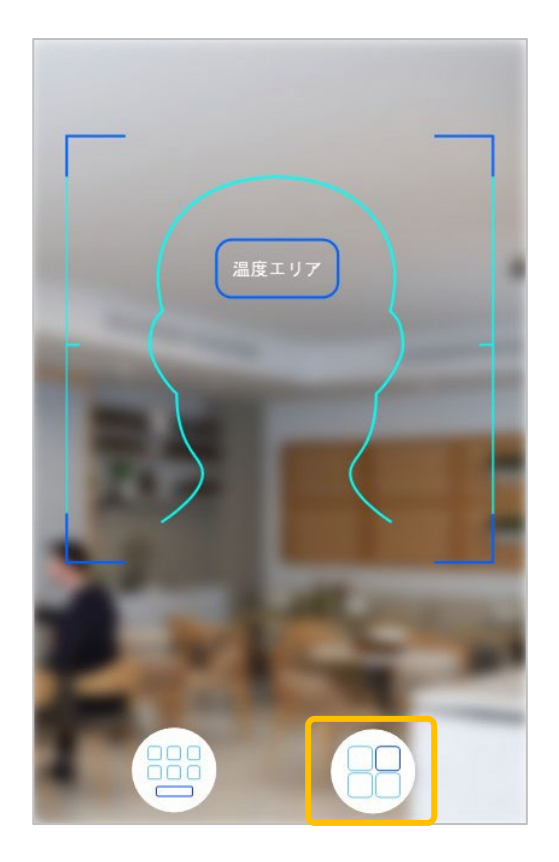

3. [工場初期化]をタップします。

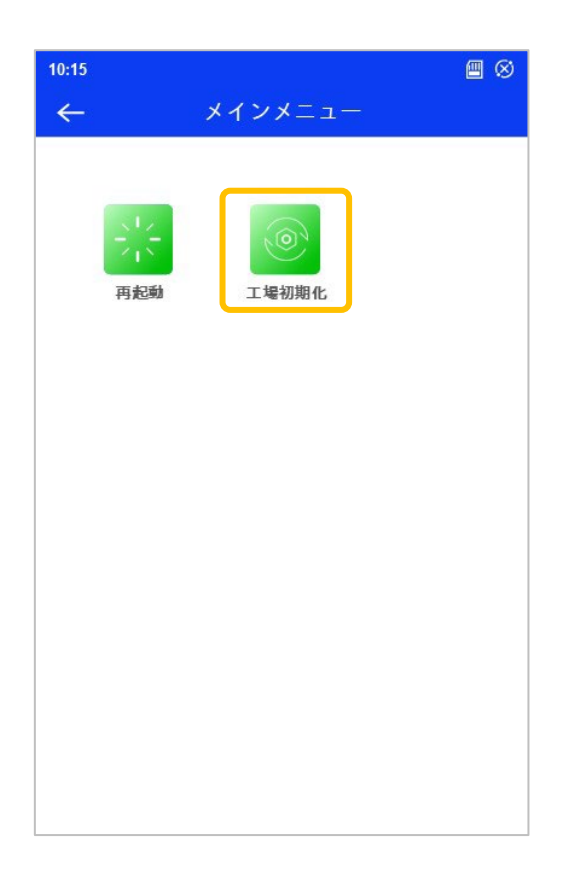

2. [デバイス管理]を開きます。

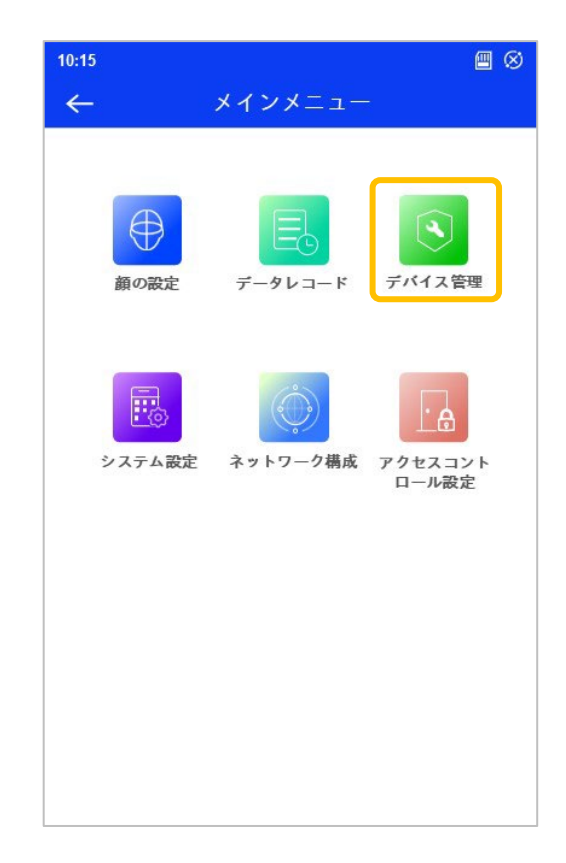

 工場初期化後、カメラが再起動します。
 再起動後、設定値がすべて初期化されているか どうかをご確認ください。

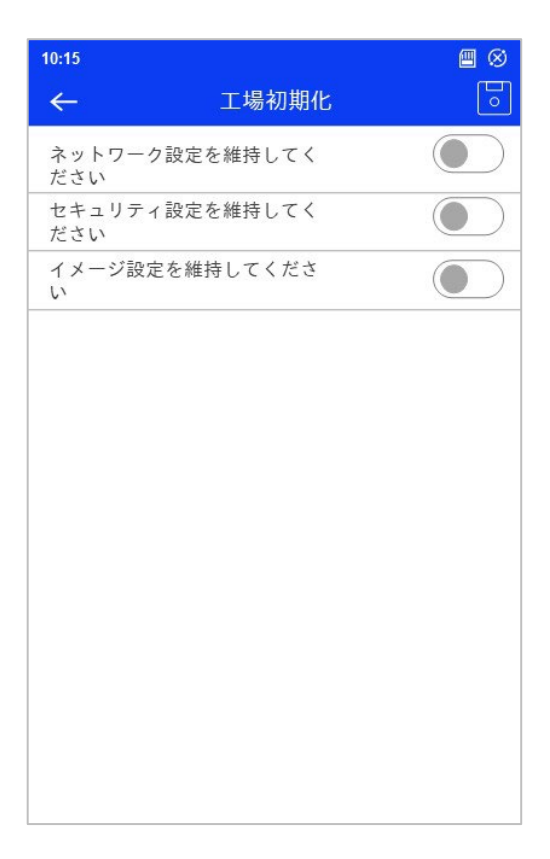